## 国税发票查验

## 功能简介

国税发票查验功能是查询用户持有的国税发票信息与开票机关所采集的开票信息的一致 性,此功能仅提供广东省国税系统于 2011 年 1 月 1 日之后发售的发票信息进行查询。

## 操作流程

1. 在市民之窗首页面点击[国税发票查验]应用功能按钮,如下图所示:

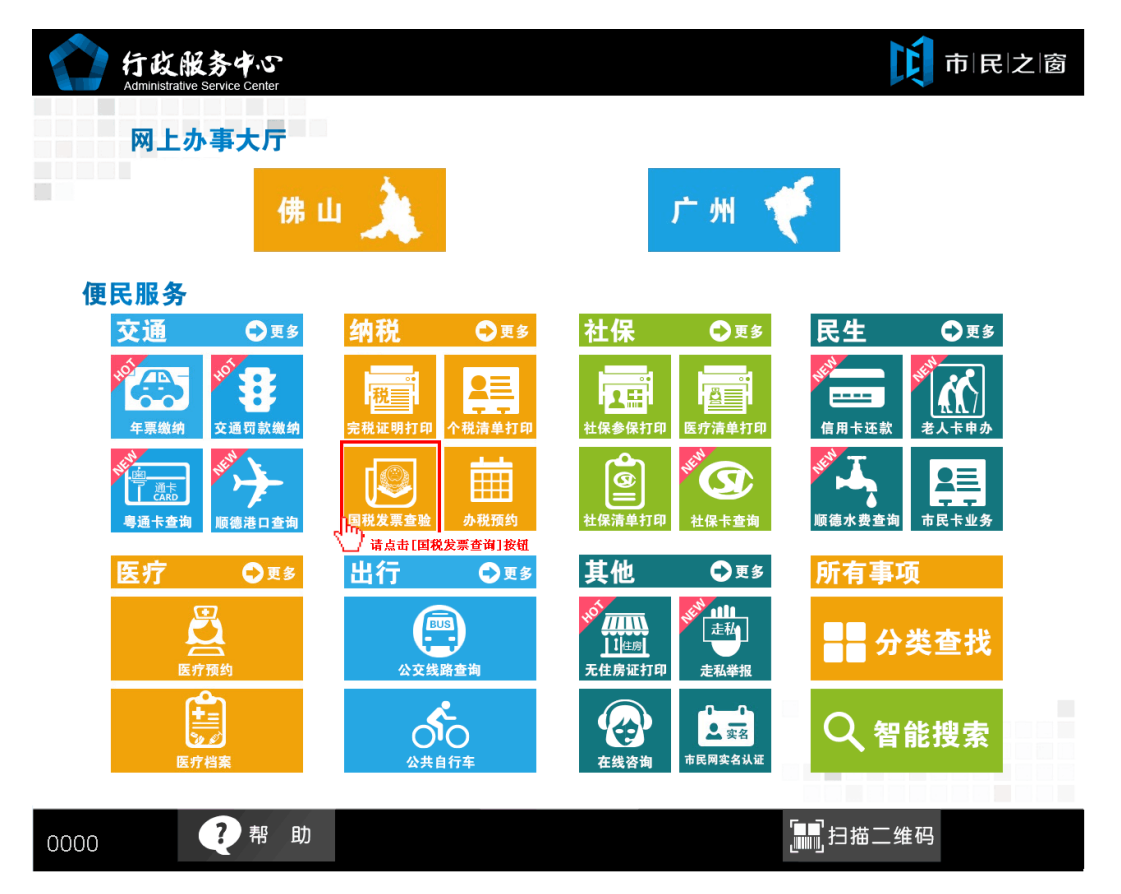

2. 在发票查验的录入说明页面点击[同意]按钮,如下图所示:

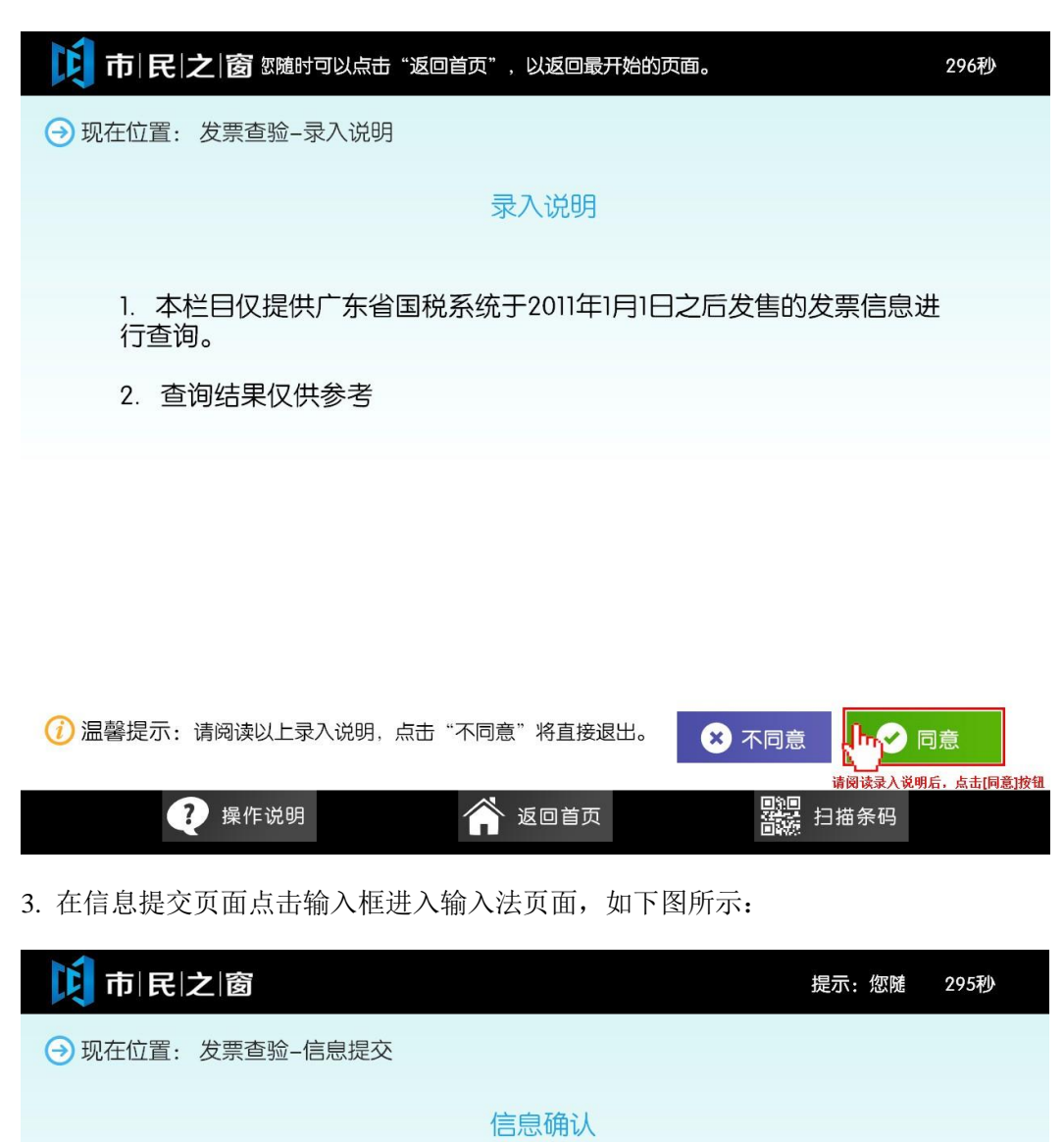

销货方(收款方)税务登记号:
销货方(收款方)名称:
开票金额(价税合计):
开票日期:
\*
⑦ 温馨提示: 请按发票票面如实填写以下内容,带\*号的为 心重 重 是交
② 操作说明
② 操作说明
② 返回首页

միր

请点击输入框进入输入法界面

发票代码:

发票号码:

| 市民之     | 一次回 | 市民之窗自即 | 协终端,您可以; | 点击"返回首页"挡 | 安钮 , 结束当前 | 操作,返回开始页面     | 。 205秒 |
|---------|-----|--------|----------|-----------|-----------|---------------|--------|
|         |     |        | 1        | 信息提交      |           |               |        |
|         | _   | 发票代码   |          |           |           |               |        |
|         |     |        |          |           |           |               |        |
|         |     |        |          |           |           |               |        |
|         |     | 1      | 2        | 3         | 旧校        |               |        |
|         |     | 4      | 5        | 6         | 12111     |               |        |
|         |     | 7      | 8        | 9         |           |               |        |
|         |     | 0      | 00       |           |           |               |        |
| () 温馨提大 |     |        |          |           |           | 关闭            |        |
|         |     |        |          |           | 9         | ン 重置  ⊖       | 下一步    |
| 0000    | 操   | 作说明    |          | 倄 返回首页    |           | <b>月</b> 月描二维 | 玛      |

4.在输入法页面输入正确信息后,点击[确定]按钮,如下图所示:

5.正确输入各项信息后,点击[**提交]**按钮,如下图所示:

|                             | 可以点击"返回首页",以返回最开始的页面。 | 138秒         |  |  |  |  |  |  |
|-----------------------------|-----------------------|--------------|--|--|--|--|--|--|
| → 现在位置:发票查验-信息提交            |                       |              |  |  |  |  |  |  |
| 信息确认                        |                       |              |  |  |  |  |  |  |
| 发票代码:                       |                       | *            |  |  |  |  |  |  |
| 发票号码:                       |                       | ] *          |  |  |  |  |  |  |
| 销货方(收款方)税务登记号:              |                       | ] *          |  |  |  |  |  |  |
| 销货方(收款方)名称:                 |                       | *            |  |  |  |  |  |  |
| 开票金额(价税合计):                 | 2982.91               | ] *          |  |  |  |  |  |  |
| 开票日期:                       | 2014-3-3              | *            |  |  |  |  |  |  |
| ⑦ 温馨提示:请按发票票面如实填写以下内容,带*号的为 |                       |              |  |  |  |  |  |  |
| <b>?</b> 操作说明               | 请输入正确<br>一            | 言息后,点击[提交]按钮 |  |  |  |  |  |  |

6.在查询结果页面,点击[退出]按钮结束国税发票查验操作,如下图所示:

| <b>() 市   民   之   窗</b> 提示:您随时可以点击"返回首页",以返回最开始的页面。                                               | 297秒              |
|---------------------------------------------------------------------------------------------------|-------------------|
| → 现在位置: 发票查验-查询结果                                                                                 |                   |
| 发票音验<br><b>查询信息</b><br>发票代码, 发票号码, 发票号码, 发票号码, 通过 1000 1000 1000 1000 1000 1000 1000 1            | 查询时间: 2014-04-14. |
| 开票金额, 2,982.91 开票日期, 2014-03-03<br>查询结果(仅供参考)                                                     |                   |
| 您所输入的发票信息与税务机关采集的开票信息一致。<br>如需进一步查验发票真伪,请您持发票原件、单位证明(介绍信)及个人身份证到销货方(收款方)所<br>———————————————————— |                   |
| 属税务机关查验。<br>税务机关地址                                                                                |                   |
|                                                                                                   | ×                 |
| <ul> <li></li></ul>                                                                               | 退出                |
| 梁操作说明 资 返回首页 器器 非                                                                                 | ∃描条码              |